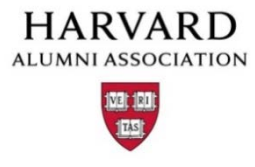

## How to View User Profile Data

Please use these instructions for a "quick" view of a user's/alums profile data. These instructions <u>should not be used to</u> <u>update profile data</u>. This feature is not connected to the data feed and will cause some profile inconsistencies if you try and update data here. If you need to edit profile data you will need to hit the back button and select "Masquerade as User". Please note: Adminidatrors cannot edit profile information from this screen.

- 1. Click "Manage Users" from the admin menu.
- 2. From the "Manage Users" page, do a search for the person you would like to view.
- 3. Click "apply filter" next to "Output to Browser".

| Griteria 3 Unclassifiel •<br>Griteria 4 Unclassifiel •<br>Griteria 5 Unclassifiel • | Criteria 8<br>Criteria u<br>Criteria an | Unclassif<br>Unclassif<br>Unclassif |                       | Cribe<br>Cribe<br>Cribe | ria 13 U<br>ria 14 U<br>ria 15 U | nclamifiet       | Ortieria 15 Uncl<br>Ortieria 10 Uncl | entret =       |
|-------------------------------------------------------------------------------------|-----------------------------------------|-------------------------------------|-----------------------|-------------------------|----------------------------------|------------------|--------------------------------------|----------------|
| D Email                                                                             | Ou<br>Screen<br>Name                    | First                               | wser (detaul)<br>Last | Level                   | Apply F<br>Status                | Reneved          | Expirm                               | Actim          |
| 2 chezdra_mobaramed@harvard.elu                                                     | Chandra                                 | Chandra                             | Mohammed              | 4                       | 3                                | 13/28/2011 11:46 | 04/82/2012 8239                      | Talard Anton · |

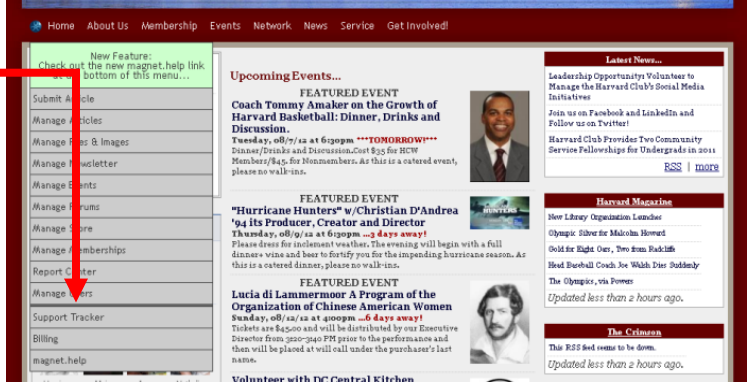

**4.** In the "Action" column, select "Edit Profile Info" next to the name of the person you would like to view.

| 5. The full profile (including an activity log at the bottom of                            | the page) will appear.                                                                                              |
|--------------------------------------------------------------------------------------------|----------------------------------------------------------------------------------------------------|
|                                                                                            | Country: Select Country                                                                                             |
|                                                                                            | Searonal Tet                                                                                                    |
| 🛞 Home Events Membership News Networking Get Involved Donate About                         | Searonal Fax                                                                                                    |
| Personal                                                                                   | Season: Select Month I through Select Month I                                                                       |
| Chandra Mohammed                                                                           | Degrees                                                                                                    |
| Exclude me from the online directory.                                                      | Harvard University Degree(s):                                                                                       |
|                                                                                            | To update your Harvard Degree information, please call University Alumna Records at 1-617-495-2371.                 |
|                                                                                            | <ol> <li>Do not snow non-rearvars degree information in my onane profile.</li> <li>Additional Degree(s):</li> </ol> |
| Some information may not be changed online. To update, please call the University Alumni   | School 2 Name: Select Institution 💌 Degree: Select Degree 💌 Year: 1999                                              |
| Records at 1-617-495-2371.                                                                 | School 3 Nignet: Select Institution 💌 Degree: Select Degree 💌 Year: 1999                                            |
|                                                                                            | School 4 Name: Select Institution 💌 Degree: Select Degree 💌 Year: 1997                                              |
| VIE                                                                                        | SpousePartner                                                                                                    |
| Nickname                                                                                   | SpousePartner                                                                                                    |
|                                                                                            | Markel Status                                                                                                    |
| [ update my picture ]                                                                      | Pressed Desize                                                                                                    |
| Email Preferences                                                                          | aposto Parsier Parse                                                                                                |
| Hide email addresses in my online profile.                                                 | Harvard Student Activities                                                                                          |
| Preferred Email: chandra mohammed@harvard.edu                                              | Do not show in my online profile.                                                                                   |
| phalad_intervention                                                                        | Duline Connections                                                                                                  |
| We will use the email above to keep in touch with you and keep you informed about news     | Do not show in my online profile.                                                                                   |
| and events. We hope that you will enjoy hearing from us but will honor your request should | My URLs Messenger Screen Names Community Profiles                                                                   |
| you choose not to receive future emails.                                                   | Webrite 1: ADM: Linkedin:                                                                                           |
|                                                                                            | Website 2: Taboo Messenger: Facebook:                                                                               |
| I prefer html formatted emails (leave unchecked for plain text)                            | Webrite 3: MSN Messenger: MySpace:                                                                                  |
| Subscribe me to the eNewsletter                                                            | Website 4: Google talk: Twitter:                                                                                    |
|                                                                                            | Update profile!                                                                                                    |
| HAA Alumni Email (post.narvard.edu):                                                       |                                                                                                    |
| Additional Email:                                                                          |                                                                                                    |
| Mailing Preferences                                                                        |                                                                                                    |
|                                                                                            | Activity log for user # 14 [add log entry]                                                                          |
|                                                                                            | Event Description Date Initiator ip                                                                                 |
| I prefer paper mailings from Harvard Club of Seattle                                       | 2010 Authenticated   06/00/2010.1014.0  Chandra  128.109.224.100                                                    |
| Professional & Employment                                                                  | asas Authenticated 05/29/2013 04141 Chandra 128.03.214.121                                                          |
| Professional Details                                                                       | 2221 Authenticated 05/29/2013 03150 Chandra 120.103.214.121                                                         |
| Company                                                                                    | 2160 Authenticated 05/20/2013 00153 Chardra 128-103-224-130                                                         |
|                                                                                            | 2100 Authenticated 05/20/2013 03/52 Chandra 120.403-014-131                                                         |
| Title:                                                                                     | 2130 Authenticated 05/14/2013 07123 Chandra 128.103.214.121                                                         |
| Industry: Select Industry T                                                                | 2094 Authenticated 05/08/2013 00:30 Chandra 220.103.214.121                                                         |
|                                                                                            | 2002 Authenticated og/o8/2013.04101 Chandra 128.103.214.121                                                         |
|                                                                                            | 1821 Automototed 05/03/2013/05/30 Chandra 120.103.214.34                                                            |
|                                                                                            | 1701 Authenticated 04/21/2013 13132 Chandra 71-174-35-58                                                            |
|                                                                                            | 1007 Authenticated 04/10/2013 12220 Chandra 128-103-214-34                                                          |
|                                                                                            | 1500 Authenticated 04/13/2013 09009 Chandra 71-174-35-58                                                            |
|                                                                                            | 1554 Authenticated 04/09/2013 1151 Chandra 128.403.214.34                                                           |
|                                                                                            | 1400 Authenticated 04/04/2013 08:22 Chandra 128.103.214.34                                                          |
|                                                                                            | 1407 Authenticated 04/04/2013 04:07 Chandra 128-103-214-34                                                          |
|                                                                                            | 1403 Authenticated 04/03/20131504 Chandra 128.103.214.34                                                            |
|                                                                                            | 1455 Authenticated 04/03/2013 07:30 Chardra 128-103-214-34                                                          |
|                                                                                            | 1917 Authenticated 03/18/2013 04:20 Chandra 128.103.214.34                                                          |